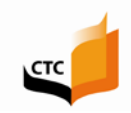

## **Quick tips-How to Renew Your Documents**

**Important:** Before beginning the application process, be sure set your web browser to "Always accept pop-ups" from the Commission's website. 1. From our Home page <u>www.ctc.ca.gov</u>, click the **Online Services for Educators** navigation button HOW TO BECOME SEARCH FOR **ONLINE SERVICES ONLINE SERVICES** EDUCATOR AN EDUCATOR FOR EDUCATORS FOR AGENCIES A TEACHER MISCONDUCT Select the Educator Page button. O.GOV CONNI TEACHER CRED rry Brown EDUCATOR PAGE COMMISSION OF TRACHER CREDENTIALIN GOV 3. Log in to your personal profile on the\_ ----secure Educator Page using your SSN and date of birth.

4. Verify your personal information on your Profile page. If necessary, you can edit this information here before moving to the next step. When finished, click Next.

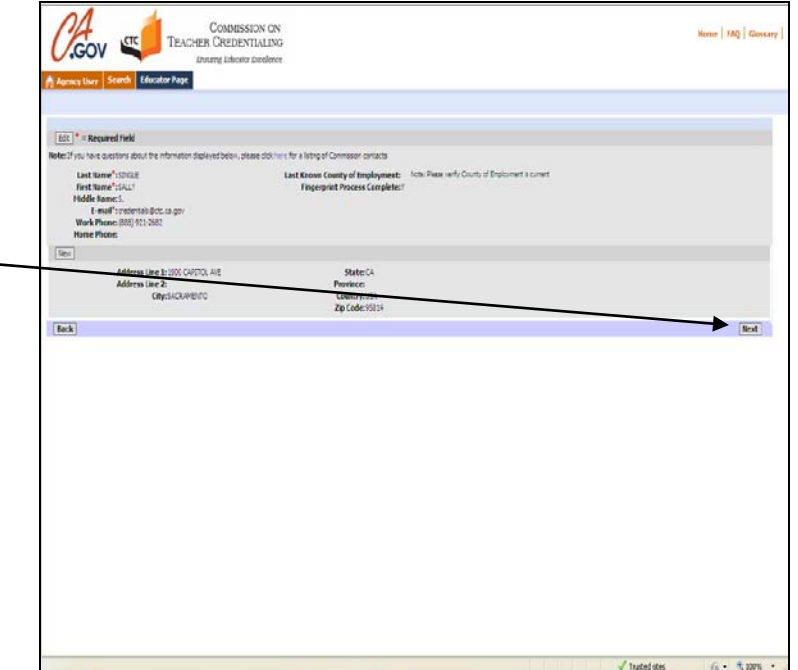

 Your personal Educator Page provides a view of your document history. Under the heading "Renewals," documents currently eligible for renewal will appear. Click on the drop down and select "Yes" for the document you wish to renew.

If the document eligible for renewal is a dependent, you will be required to identify the basic credential.

| 1                   | 4                                                                                                    | כתנ                                                                                                    | COI<br>TEACHER CR                                                                                                    | MMISSION (<br>REDENTIALI                                              | UN<br>ING                                                                                                    |                                                    |                                                                                  |                                                                                                    |                                                                                                    |                                                                                                    |                                                                                          | Hamer   SAQ                                                        |
|---------------------|----------------------------------------------------------------------------------------------------|----------------------------------------------------------------------------------------------------|----------------------------------------------------------------------------------------------------|-----------------------------------------------------------------------|----------------------------------------------------------------------------------------------------|----------------------------------------------------|----------------------------------------------------------------------------------|----------------------------------------------------------------------------------------------------|----------------------------------------------------------------------------------------------------|----------------------------------------------------------------------------------------------------|------------------------------------------------------------------------------------------|--------------------------------------------------------------------|
| •                   | ylber Search                                                                                                | Educator R                                                                                                    | Ensaing i                                                                                                    | Educetor Excelle                                                      | nce                                                                                                    |                                                    |                                                                                  |                                                                                                    |                                                                                                    |                                                                                                    |                                                                                          |                                                                    |
| k                   | Document Ap                                                                                                 | cpication   Adv                                                                                                    | erce and Commissio                                                                                                    | n Adams                                                               |                                                                                                    |                                                    |                                                                                  |                                                                                                    |                                                                                                    |                                                                                                    |                                                                                          | 1.4                                                                |
|                     | Document Run                                                                                                | nber 🚔                                                                                                    | Document lide                                                                                                    |                                                                       | 3                                                                                                    | emá                                                | Status                                                                           | Issue Date                                                                                                    | Expiration Date                                                                                                    | Original Issuance D                                                                                                    | ata 🛆 Gade 🛆                                                                             | Special Grade                                                      |
| )                   | 601210013                                                                                                   |                                                                                                    | Career Substitute                                                                                                    | Teaching Fermit                                                       | F                                                                                                    | inergency                                          | Vaid                                                                             | \$1213                                                                                                    | 61/204                                                                                                    | \$1,203                                                                                                    |                                                                                          |                                                                    |
| )                   | 805200012                                                                                                   |                                                                                                    | 30-Dey Substitute                                                                                                    | Teaching Permit                                                       | E                                                                                                    | regercy                                            | Vaid                                                                             | 43/2012                                                                                                    | \$1,203                                                                                                    | 1(1,210)                                                                                                    |                                                                                          |                                                                    |
| )                   | E1:20011                                                                                                    |                                                                                                    | 31-Day Substitute                                                                                                    | Teaching Parmit                                                       | F                                                                                                    | nergency                                           | Vaid                                                                             | 41200                                                                                                    | 41202                                                                                                    | 13,220                                                                                                    |                                                                                          |                                                                    |
|                     | \$75,200013                                                                                                 |                                                                                                    | 20-Dev Substitute                                                                                                    | Teaching Permit                                                       | E                                                                                                    | mercency                                           | Valid                                                                            | 3/1/2010                                                                                                    | 41,201                                                                                                    | 3(1/20)                                                                                                    |                                                                                          |                                                                    |
| 00                  | i <b>mends</b><br>15   Room Appl                                                                            | laten ti Author                                                                                                    | ted Agency (Did Th                                                                                                    | e Document Title                                                      | e' ta viev debai                                                                                                    | led informat                                       | ton. Select "Ves"                                                                | ned to the Document                                                                                                    | Title and either "Complete", o                                                                                                    | Neturn Application to Aut                                                                                                    | rorzed Agency' with the Return                                                           | Reason. 1 No Reco                                                  |
| on<br>Se            | i <mark>mends</mark><br>its   Ritorn Appl<br>fect                                                           | lator ti Aufor<br>Dogmest Ti                                                                                         | niger Date                                                                                                    | e Tocument Tifk                                                       | f ta vev deta<br>Term $\stackrel{\triangle}{\bigtriangledown}$                                                            | led informat                                       | ion. Select "Yes"<br>Application St                                              | rect to the Document to the Document to the Document $\frac{1}{2}$                                                                                                    | Title and other "Complete", or<br>boom                                                                                                    | 'Neturn Application to Aut<br>Baiter 🕁                                                                                                    | rorzed Agengy" with the Return<br>Return Roason 🕀                                        | Reason. 1 No Reco                                                  |
| ,<br>s              | nmends<br>na Theorema<br>ext<br>rels                                                                        | later is Aufler<br>Doament Tit                                                                                       | tel specy Colt                                                                                                    | le Doument Title                                                      | e'tzverdela<br>Term ⊖                                                                                                    | ied informat                                       | ton. Select "Ver"<br>Application St                                              | nect to the Document<br>altes 🔆                                                                                                    | Title and other "Complete", or<br>Boom                                                                                                    | Neturi Application to Auth<br>Baite $\frac{\Delta}{\nabla}$                                                                                                    | norzeci Agency" with the Return Rooson $\frac{\Delta}{\nabla}$                           | Resson. 👘 No Reco                                                  |
| s new               | innends<br>its Theoremap<br>Acct<br>Saled Theorem                                                           | Connect Talier                                                                                                    | tied Toperor (Cold the<br>The Toperod cloc The                                                                                                    | te Document Tife                                                      | e' to vev debi<br>Term $\frac{\Delta}{\nabla}$                                                                            | ied internet                                       | ton. Select 'Ver'<br>Application St                                              | rect to the Document<br>altes 🕀                                                                                                    | Title and other "Complete", or<br>Boom                                                                                                    | 'Yətən Aşokatları to Aut<br>Bəte 🔆                                                                                                    | norzeń Agenqi <sup>4</sup> with the Return<br>Return Brasson <del>(</del>                | Reason. No Paco                                                    |
| 5<br>10<br>10<br>10 | nmends<br>its Tiest App<br>Act<br>Rels<br>Select Theat new<br>Select Do                                     | Document Til<br>Document Til<br>t to the Document<br>ocument Tible (                                                 | the figure ( Color th<br>the $\frac{1}{\sqrt{2}}$<br>at Tole and close "Ase<br>2                                                                                        | te Document Tifs<br>new"<br>Term 😓                                    | e' ta vev dela<br>Term $\frac{\Delta}{\nabla}$<br>Status $\frac{\Delta}{\nabla}$                                          | i ed inturnet                                      | ton. Select 'Yes'<br>Application St<br>te 🔆 Eppira                               | rest to the Docurrent<br>tatus $\frac{1}{\sqrt{2}}$                                                                                                    | Title and etitier "Complete", or<br>ksow                                                                                                    | "Tetura Agolication to Auth<br>Bater —<br>Pick Base Condensial                                                                                                    | orzej Ageng <sup>a</sup> leti the Reium<br>Return Rosson $\stackrel{\triangle}{\ominus}$ | Reason. No Paco<br>1-10<br>Special Grade                           |
| s new               | nmends<br>Net Net Col<br>Rels<br>Select Thes' net<br>Select Do                                              | laton to Autors<br>Document TR<br>it to the Documen<br>ocument Tible (<br>Hory Substate                              | tied Agency   Click th<br>the ☆<br>st. Tote and click 'Ner<br>><br>7<br>Teaching Permit                                                                                 | te Document Title<br>ten"<br>Term 🕀<br>Briergewy                      | e'ta view debu<br>Term $\frac{\Delta}{\nabla}$<br>Status $\frac{\Delta}{\nabla}$<br>Tubl                                  | ied rtormati<br>Issue Da<br>4(3)2012               | ton, Selet "Yes"<br>Application St<br>te ⊕ Expira<br>Stu2i                       | red to the Document<br>tates $\frac{1}{2}$<br>ation Date $\frac{1}{2}$                                                                                                    | Tite and other "Complete", on<br>kom<br>https://www.com/complete.com/<br>https://www.com/complete.com/<br>https://www.com/complete.com/<br>https://www.com/complete.com/<br>https://www.com/complete.com/<br>https://www.com/complete.com/<br>https://www.com/complete.com/<br>https://www.com/complete.com/<br>https://www.com/com/<br>https://www.com/com/<br>https://www.com/<br>https://www.com/<br>https://wwww.com/<br>https://www.com/<br>https://wwww.com/<br>https://wwww.com/<br>https://www.com/<br>https://ww | Neturn Application to Auth<br>Battr 🕁<br>Pick Base Credential                                                                                                    | iortas Japing" kiti the Recum<br>Return Brasson —<br>                                    | Reson. No Reco<br>1-1a<br>Special Grade                            |
|                     | minimends<br>Rec Rec Appl<br>Acct<br>Select Theorem<br>Select D<br>Lo V 30                                  | Document Til<br>Document Til<br>d to the Docume<br>ocument Tilde (<br>Jöhy Substate T                                | thad Agency   Clock 19<br>the $\frac{c_{\rm chi}}{\sqrt{2}}$<br>st. Tote and clock "New<br>$\frac{c_{\rm chi}}{2}$<br>Teaching Permit                                   | ten"<br>Tem 🕀<br>Brergesy                                             | é ta van dela<br>Term ⊕<br>Status ⊕<br>Tald                                                                               | ied internet<br>Issue Da<br>43,2012                | ton. Select "Ver"<br>Application St<br>te ⊕ Expira<br>S1/21                      | nect to the Document<br>arbos $\stackrel{<}{\hookrightarrow}$<br>ation Date $\stackrel{<}{\bigtriangledown}$                                                                                                    | Title and ether "Complexe", o<br>koae<br>hriginal Isseance Date $\stackrel{(1)}{\hookrightarrow}$<br>1/2010                                                                                                    | 'Return Agolication to Aut<br>Bater ⊕<br>Pick Base Credential                                                                                                    | Roten Rosen -                                                                            | Reason. No Reco<br>1 - 1 o<br>Special Grade                        |
| s new               | internés<br>internésion<br>ket<br>select ne<br>select Dr<br>lie V 30<br>pres ns                             | Connect Ta<br>Document Ta<br>t to the Docume<br>ocument Tide (<br>Pary Substite T                                    | ted figers (Dick T<br>the $\frac{1}{2}$<br>in The and class The<br>solution premit<br>and to start 2 apple                                                              | te Tocument Tifs<br>tem"<br>Term -<br>Emergency<br>coble, select "fes | e'ta yaw dela<br>Term $\stackrel{\triangle}{\bigtriangledown}$<br>Status $\stackrel{\triangle}{\bigtriangledown}$<br>Tald | ied internat<br>Issue Dat<br>4(3)2812              | ton, Select "Ves"<br>Application St<br>te ⊕ Expira<br>SU21<br>e and did, "Comp   | net to the Document<br>altes $\frac{1}{\sqrt{2}}$<br>ation Date $\frac{1}{\sqrt{2}}$<br>113<br>peter is controle.                                                                                                    | Tide and ether "Complex", o<br>kom<br>https://www.commons.com<br>https://www.commons.com<br>https://wwww.commons.com<br>https://www.commons.com<br>https://www.commons.c                                                                                     | "Return Application to Auth<br>Barte ⊖<br>Pick Base Credential                                                                                                    | Return Broose $\frac{1}{2}$                                                              | Reson. The Reco<br>L-1e<br>Special Grade                           |
| s<br>new            | mends<br>in non col<br>ket<br>Selet hef ne<br>Selet D<br>le 3<br>Tee 15<br>Selet<br>Selet                   | Document TR<br>to the Jocume<br>countert TR<br>Dock Torste II                                                        | the fights (Dick th<br>the $\frac{1}{2}$ )<br>at The and click "New<br>2<br>Technip Permit<br>aurient Tible $\frac{1}{2}$                                               | te Document Tida<br>ren/<br>Term 🕀<br>Energency<br>coble: select "Yes | e' to ver dela<br>Term $\stackrel{()}{\bigtriangledown}$<br>Status $\stackrel{()}{\bigtriangledown}$<br>Tald              | led internet<br>Issue Dat<br>4:3/2012              | ton. Select "Ver"<br>AppBration St<br>te ⊕ Expira<br>St/20<br>e and did "Comp    | rect to the Document atos $\frac{1}{2}$ atos to the $\frac{1}{2}$ atos to the \frac{1}{2} atos to the $\frac{1}{2}$ atos to the $\frac{1}{2}$ atos to the $\frac{1}{2}$ atos to the $\frac{1}{2}$ atos to the \frac{1}{2} atos to the $\frac{1}{2}$ atos to the \frac{1}{2} atos to the \frac{1}{2} atos to the $\frac{1}{2}$ atos to the \frac{1}{2} atos to the \frac{1}{2} atos to the \frac{1}{2} atos to the \frac{1}{2} atos to the $\frac{1}{2}$ atos to the 1 | Tite and other "Complets", so<br>box<br>htightal Isseance Date<br>1/2000                                                                                                    | "Return Application to Auth<br>Baster ⊕<br>Pick Base Credential                                                                                                    | Return Riceon 🕁                                                                          | Reson. To Reco                                                     |
| s new               | mends<br>Rect Technologies<br>Select Dr<br>Select Dr<br>Technologies<br>Select<br>Select<br>Select<br>Lie V | Comment Till<br>Document Till<br>to the Jocumen<br>comment Tille<br>Very Substitute Tille<br>Dick "Create IN<br>Dick | tend space (Doint to the $\frac{1}{2}$ )<br>Tending Permit (Sector The Sector The Sector The Sector The $\frac{1}{2}$ )<br>Sector The Sector The $\frac{1}{2}$          | te Tournert Trib<br>ren"<br>Tem 🔶<br>Energency                        | e'tt van dela<br>Term $\stackrel{()}{\bigtriangledown}$<br>Status $\stackrel{()}{\ominus}$<br>Tubi<br>'neitto the Di      | ied stormet<br>Issue Da<br>4(3,2012<br>ocument Tit | ton. Select "Ver"<br>Application SJ<br>te ⊕ Expira<br>S 1/27<br>e and dick "Comp | ned to the Document<br>Lates $\frac{1}{2}$                                                                                                    | Tite and other "Complets", so<br>box<br>hrightal Isseance Date<br>1/2000                                                                                                    | Yatun Apilotin to Aut<br>Gude —<br>Pick tase Credential                                                                                                    | plication Status $\frac{1}{2}$                                                           | Reson. The Reco<br>Figure 1 - Le<br>Special Grade<br>Figure 2 - Se |
| s new               | mends<br>Rem Spl<br>ekct<br>Select Trainer<br>Select D<br>Trainer<br>Select<br>Liner<br>Select              | Document Til<br>bocument Tille<br>in the locument<br>lider Scientifie<br>Disk "Create It<br>Disk<br>Carl<br>400      | tend Spaces (Dois to<br>the $\frac{1}{2}$ )<br>Teaching Permit<br>aut To start. 21 applie<br>autors 1064 $\frac{1}{2}$<br>Spaces of Ceasance<br>why Supervisor Ceasance | te Document Tills                                                     | e'ta van dela<br>Term 🔆<br>Status 🔆<br>Tald                                                                               | lisse Car<br>432022                                | ton. Select Yeat"<br>Application SI<br>Re ⊕ Expire<br>S1/20<br>e and dick *Comp  | next to the Document<br>tatus $\frac{1}{2^{n}}$<br>action Date $\frac{1}{2^{n}}$<br>113                                                                                                    | Têr and elber "Congiest", o<br>kom<br>briginal Issance Date                                                                                                    | Vieture Applications to Authority<br>Pickare Constantial<br>Pickare Constantial<br>Pickare Constant | Parzas Ageng" with the Return<br>Return Braces &                                         | Reson. No Reco<br>I 1-10<br>Special Grade                          |

| 11                                            | 4                                                                                                    | Tracer                                                                                                    | COMMISSION                                                                                                    | ON                                                                                                    |                                                      |                                                                                         |                                                                                                    |                                                                                                    |                                                                                                    |                                                                   | Bone            |
|-----------------------------------------------|----------------------------------------------------------------------------------------------------|----------------------------------------------------------------------------------------------------|----------------------------------------------------------------------------------------------------|----------------------------------------------------------------------------------------------------|------------------------------------------------------|-----------------------------------------------------------------------------------------|----------------------------------------------------------------------------------------------------|----------------------------------------------------------------------------------------------------|----------------------------------------------------------------------------------------------------|-------------------------------------------------------------------|-----------------|
| V.                                            | GOV                                                                                                    | erch Educator Page                                                                                                    | szing Educitor Exe                                                                                                    | dence                                                                                                    |                                                      |                                                                                         |                                                                                                    |                                                                                                    |                                                                                                    |                                                                   |                 |
|                                               | Document                                                                                                    | lunler - Dome                                                                                                    | n⊳≜                                                                                                    |                                                                                                    | lem≜                                                 | Status A                                                                                | kone fate                                                                                                    | feriralise bala 🖄                                                                                  | Original Susance Date                                                                                                | 6rale A                                                           | Special G       |
| >                                             | 801219011                                                                                                    | ENHERS                                                                                                    | sectore Teaching Ferm                                                                                                    | 1                                                                                                    | Emergency                                            | vald                                                                                    | 51,703                                                                                                    | 6/1/2/14                                                                                           | 51/203                                                                                                    | V                                                                 |                 |
| >                                             | 80120012                                                                                                    | 30-Dey 5                                                                                                    | bstitute Teaching Ferm                                                                                                    | it                                                                                                    | Energency                                            | Vald                                                                                    | 4/3/2012                                                                                                    | 51/2013                                                                                            | 3/1/2010                                                                                                    |                                                                   |                 |
| >                                             | 101200011                                                                                                    | 30-Dey 5                                                                                                    | Isticute Teaching Perm                                                                                                    | it                                                                                                    | Етегрепсу                                            | Vald                                                                                    | 41,201                                                                                                    | 4/1/2012                                                                                           | 31/200                                                                                                    |                                                                   |                 |
|                                               |                                                                                                    | 20.00.0                                                                                                    | into de Trachind Ferri                                                                                                    | t                                                                                                    | Emergency                                            | Vald                                                                                    | 3/1/2010                                                                                                    | 4/1/2011                                                                                           | 31/200                                                                                                    |                                                                   |                 |
| )<br>Record                                   | nmends<br>Hele   Adurn<br>elect                                                                                                    | arutrys<br>Notation in Autorical Agency<br>Document Title ☆                                                                                                    | Oci the Document T                                                                                                    | ite' to view de<br>Term 🕀                                                                                 | tale: rione                                          | ten. Select "Hes"<br>Application Si                                                     | 'nect to the Decume<br>tathes ⊕                                                                                          | t Title and other "Complete", o<br>1960                                                            | "Roturn Application in Autorized A efforts $\frac{\Delta}{\nabla}$                                                   | lgonoy" with the Return<br>Returns Reason ☆                       | Reston          |
| Record                                        | nmends<br>here   Anton<br>elect<br>wals                                                                                                    | aruto s<br>kolucio la Achorai Aceo<br>Document Title ⊖                                                                                                    | Gia the Yournert T                                                                                                    | ite' to view de<br>Term 🕀                                                                                 | talet nivne                                          | tor. Select "Hes"<br>Application Si                                                     | nect to the Decumer<br>tatues ⊖                                                                                          | nt Title and other "Complete", o<br>1960                                                           | ' Yahari Ageliation to Autorized A<br>e Date 🕁                                                                       | igono," with the Resurt<br>Returns Reason 🕁                       | Resson.         |
| ><br>Record<br>Control<br>S<br>Renew<br>Renew | nmends<br>here factor<br>elect<br>wals                                                                                                    | aruby s<br>kyliation to Autor cal Aurop<br>Document Tible →<br>next to the Document Tible and                                                                                                    | Cloi the Document Ti                                                                                                    | ite' to view de<br>Term 🕀                                                                                 | tales informe                                        | ter. Select "Hes"<br>Application Si                                                     | ineet to the Decument<br>Cables —                                                                                        | t Title and other "Campitos", o<br>Jose                                                            | "Roturn Application to Authorizad /<br>e Bater 🕁                                                                     | gana," with the Return<br>Return Reason $\frac{\Delta}{\nabla}$   | Reson           |
| Record                                        | elect<br>wals<br>Select                                                                                                    | anders<br>locament Title ↔                                                                                                    | Oci the Document T<br>I Connect T<br>I Connector<br>I Connector<br>I Term ()                                                                                                    | ite' to vew de<br>Term $\frac{\triangle}{\nabla}$<br>Status $\frac{\triangle}{\nabla}$                    | talet informe<br>Jasue Da                            | ton. Select "Hes"<br>Application Si<br>ete 🔶 Expir                                      | ines to the Decumer<br>tatus $\stackrel{<}{\ominus}$                                                                     | t Title and other "Complete", o<br>Isso<br>Original Issuance Date of                               | "Roturn Application to Authoritate /<br>e Bate 🕁<br>Rick Rase Condensitial 🕁                                         | igano" with the Recur<br>Return Reason $\frac{\triangle}{\nabla}$ | Reson           |
| ><br>Record<br>Composition<br>Server<br>Forto | vals<br>select<br>vals<br>Select<br>ves                                                                                                    | ji ki diji s<br>katali in ta Kalini katali kajeog<br>Document Title ∰<br>Document Title ∰<br>30-bog Sabstate Tacking Fe                                                                                                | dd the 'bournest T<br>Id: 'Berew'<br>Term 😓<br>nt Emergency                                                                                                    | ite' to view de<br>Term 🕀<br>Status 🖓<br>Valid                                                            | taled informer<br>Issue Da<br>4/1/2012               | ton. Select "Nes"<br>Application SI<br>de ⊖ Expira                                      | net to the Decumer<br>takes $\frac{1}{2^2}$<br>ation Date $\frac{1}{2^2}$                                                | t Tite and other "Complete", a<br>local<br>Original Isseance Date $\frac{1}{27}$<br>31/2016        | "Roturn Application to Automated A                                                                                   | gener" with the Feism<br>Return Reason $\frac{\Delta}{\nabla}$    | Reson<br>Speci  |
| > Recorder seconder seconder seconder web/    | nmends<br>ice Fator<br>elect<br>vals<br>Select<br>Ves V                                                                                                    | Javidy s<br>Application to Active and Active<br>Document Table<br>Document Table<br>Document Table<br>Document Table<br>S                                                                                              | Od te Voornert T<br>Io 'Neesu'<br>Term $\stackrel{0}{\frown}$<br>nt Emageriq                                                                                                    | ite' to view de<br>Term $\stackrel{\triangle}{\ominus}$<br>Status $\stackrel{\triangle}{\ominus}$<br>Vald | talec informe<br>Issue Da<br>412002                  | ton, Select "Yes"<br>Application SI<br>de 🔶 Expir<br>511.2                              | not to the Decumer<br>tatus $\frac{1}{2}$<br>ation Date $\frac{1}{2}$<br>N13                                             | t Title and action "Complete", a<br>Ison<br>Original Isonance Date $\frac{1}{\sqrt{2}}$<br>31/2016 | "Tatur Application to Automatic<br>Calante $\frac{1}{\sqrt{2}}$<br>Pici Base Condunitat $\frac{1}{\sqrt{2}}$         | igoror" with the Return<br>Return Reason $\frac{-}{2^2}$          | Reson.          |
| > Record                                      | amends<br>ide Fator<br>elect<br>vals<br>Select 'Yes<br>Select<br>Yes<br>Application<br>a liew Corr                                                                                                    | Judgi s<br>Application to Aufor (col A peop<br>Document Table<br>Document Table<br>30-ber Salastica Tracking Fer<br>S<br>Marri Dick "Docars (hor/" to start                                                            | Chi the Tocument Ti<br>Int Toerens'<br>Ferrari<br>Fapolearie anter Th                                                                                                    | ite' to view da<br>Term $\stackrel{re}{\ominus}$<br>Status $\stackrel{re}{\ominus}$<br>Vald               | tales informe<br>Issue Da<br>412002<br>Decument Tit  | ton, Select "Yes"<br>Application SI<br>ete $\ominus$ Expir<br>S1.2<br>te and dici "Carr | isot tatls Doome<br>tatles $\stackrel{	riangle}{=}$<br>atlen Dole $\stackrel{	riangle}{=}$<br>613                        | t Title and other "Complete", o<br>Issue<br>Original Issuence Rate C                               | "Totur Application to Anti-Article /<br>Enter $\frac{1}{\sqrt{2}}$<br>Pick Base Condential $\frac{1}{\sqrt{2}}$      | igano" with the Fecum<br>Return Reason $\frac{1}{12}$             | Reson.          |
| > Record                                      | anends<br>tee Fator<br>elect<br>vals<br>Select Tres<br>Select<br>Tes<br>Application<br>allew Con-                                                                                                    | ja kolon sa<br>kyskuten ta Aufor (sa Faceson<br>Document Talk →<br>Document Talk →<br>20 der Salastille Tacking Fa<br>S<br>Marr Dick ** Dark Hon** ta start<br>Document Talk                                           | Clà de Vocanen T<br>la Tiereur<br>Tern ⊖<br>nt Energenç<br>Fapilazie, acia "n<br>⊖                                                                                                    | ite' to view da<br>Term 🕀<br>Status 🖓<br>Vald                                                             | taled informe<br>Issue Da<br>4/12/02<br>Decument Tic | ton. Select "Hes"<br>Application SI<br>ete $\ominus$ Expir<br>S112<br>De and dici "Corr | fact to the Decumer<br>tanks $\frac{1}{2^{n}}$<br>ation Date $\frac{1}{2^{n}}$<br>003<br>picte <sup>1</sup> to continue. | ti Tick and other "Complex", o<br>Beau<br>Original Beaunce Date: $\frac{c_{ij}}{T}$<br>3/1/2018    | "Yotur Application to Automated<br>e Bater —<br>Price Base Constant —<br>Applicatio                                  | good" with the Februar Reviews $\frac{1}{2}$                      | Ferson<br>Speci |
| > Recor Gray S Cene Fera Fera Veb Crac        | aniends<br>the Patro<br>elect<br>vals<br>Select "res<br>Select "res                                                                                                    | juliditi ta Auforita Faceo<br>pocument Tale<br>Document Tale<br>Document Tale<br>Document Tale<br>S<br>Nore Educture Technig Pe<br>S<br>Nore Educture Technig Pe<br>S<br>Centicase of C                                | Cló de Tecanert T<br>lo Trees"<br>Iem -<br>Fapicate, avec 14<br>-<br>-<br>erroce                                                                                                    | ite' to view da<br>Term $\frac{1}{\sqrt{2}}$<br>Status $\frac{1}{\sqrt{2}}$<br>Vald                       | talec informe<br>Issue Da<br>412002<br>Decument Te   | ton, Select "her"<br>Application SI<br>de 🖨 Expir<br>S11.2<br>It and dich "Carr         | fact to the Decumer<br>tathes $\frac{1}{2}$<br>ation Date $\frac{1}{2}$<br>913<br>picke to continue                      | t Tick and action "Complete", a<br>Boo<br>Original Bosonice Bable (7<br>31/2016                    | "Yotur Application to Automated<br>e Bater —<br>Pick Base Condential —<br>Application<br>Fedrag                      | igeno" with the Recurs<br>Return Reason $\frac{1}{2^{-1}}$        | Reson.          |
| > Record                                      | account<br>mmends<br>the face<br>exect<br>select<br>select<br>resident<br>select<br>for<br>select<br>for<br>for<br>select<br>for<br>select<br>fo | julion s<br>lipitation in Address Append<br>Document Table →<br>Document Table →<br>Soley Substitute Tracking Re<br>Soley Substitute Tracking Re<br>Soley Substitute Tracking Re<br>Centralize of C<br>Address Spectra | Cloi the Tacament T<br>In Therew?<br>Face and the Tacament There<br>face and the Tacament Tacament<br>face and the Tacament Tacament<br>face and the Tacament Tacament Tacament Tacament<br>face and the Tacament Tacament | tie' to view do<br>Term $\stackrel{-}{\oplus}$<br>Vald<br>es <sup>4</sup> non to the                      | lasie brinne<br>Jasie Da<br>402002<br>Deciment Te    | ton, Select "Net"<br>Application SI<br>de 🕀 Expir<br>S112<br>Ite and dici "Cerr         | iset to the Decumer<br>tatus $\frac{1}{22}$<br>ation Date $\frac{1}{22}$<br>013<br>picke' to continue.                   | t Tick and other "Complex", a                                                                      | "Notur Application to Authoritad"<br>Rich Base Condential<br>Application<br>Fedding<br>Tending<br>Tending<br>Tending | igono" with the Return<br>Return Reason $\frac{1}{2^2}$           | Remon.          |

6. Click on the "Renew" button.

7. Read the Disclosure page for the Professional Fitness questions and answer "Yes" to continue to the next page.

•

| GOV COMENSION ON<br>TEASHER CREDENTIALING                                                                                                    | Hame   AliQ   Gloss |
|----------------------------------------------------------------------------------------------------|---------------------|
| Append them Second Extension Receivers                                                                                                    |                     |
|                                                                                                    |                     |
| s. Kale fan informer bannele staan ben av onnel de gesamet verdig sgent mil                                                                                                    |                     |
| 1. A dois from information chain na being a band heary action raw, parcing against yourn eny actional denois on the my schema adrical employee!                                                              |                     |
| Lique for information transfer frances in the success index defends, including construction of Conservations, created, larger of the document and any publication and the testing                            |                     |
| - enciel<br>- enclo seleccent la un che doctivari actar Indone actar fat va cavel fo que:                                                                                                    |                     |
| e California de se stre conce suad                                                                                                    |                     |
| 6. Kate from the memory between below, here you ere the language and an opposed bot teaching a escaptional lanear                                                                                            |                     |
| <ul> <li>Protect</li> <li>And the other adjustment of the decision of the local decision of the other</li> </ul>                                                                                             |                     |
| in Colonia z en stre cole a stall                                                                                                    |                     |
| El Asia fran referente martes tación risco, feno no, enertad ary opicator for o costenia, reladogiad vollecario, ary Centrals of Casaros, perot, tanso, o siter discover autorizagiado sobol arros o lastrep |                     |
| - Annot<br>- Andreasen Brown                                                                                                    |                     |
| n Caffornia an un che a pipal                                                                                                    |                     |
| f na ní erse "na" a er a actar, na enait far lannad te "haladan fa Garperg Orierhafsane Frans Quellan "ner                                                                                                   |                     |
| to winned par words to ensue setablic personned na, wurd war mar words to the Chromann.                                                                                                    |                     |
| Named Films is factor asynthmeter research inflator of our explosion and the Common normalized tary our applicator is the despinery extra opential.                                                          |                     |
| Figures any gestion, you can cartist the Convestor any firms by enal CTC PEQuence gives a province and enalgy at 25 445 COG.                                                                                 |                     |
| Sy na vzlednie<br>- Na Granism mie dan jak upisatel / tri zanajski wiel<br>- Na Granism mie dan jak upisatel Nie Sobolm statu pijek sa vzlednik fisuotnot biom na jednik kreste m                            |                     |
| • that issued alter declare under consults of anyon that the information musique is the and consol?                                                                                                    |                     |
| Select 'yes' or 'be'. 'B Y                                                                                                    |                     |
| Oh, 'W' Must au transet.                                                                                                    |                     |
| last                                                                                                    | lext                |

8. Answer each of the Professional Fitness Questions, complete the Oath and Affidavit, and click Proceed to Payment. Click Proceed to Payment only once!

9. The display shows the document applied for and the amount to pay. Click the Continue button.

Cancel Submit Pa

10. Complete the billing verification information for LexisNexis. Choose to pay with credit card (can also use debit card with Visa or MasterCard logo). Click Continue button when finished.

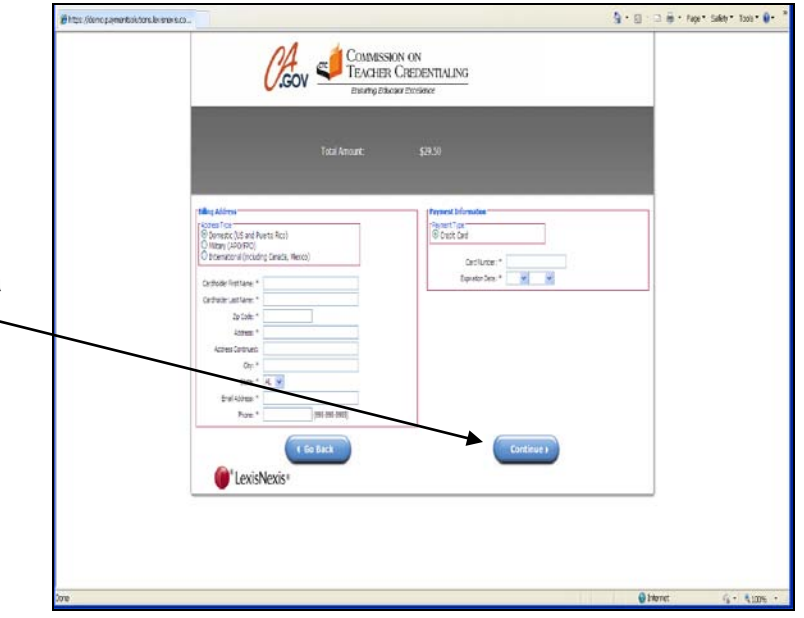

💁 • 📋 · 🗅 👼 • Fage \* Safe \* Toos \* 🖗 • COMMISSION ON TEACHER CREDENTIALING 0.GOV 11. Verify all the payment information is correct, including email address. Click Complete its fortions: Dav Gestilunden \*\*\*\*\*\*\* Biorecentates 11/2014 are Cabi Payment button. Do not click 2e Carler: 95811 the TNU Cold this has seen too to the standard of the bill of the Complete Payment button Ster Substreto Ine G more than once! rty: United States of Ameri 4 Go Back LexisNexis\*

trainteer builden a

- 12. Use the 1<sup>st</sup> link provided to obtain 9 - 0 - 1 @ - Page\* Saley \* Tools\* @-Commission on Teacher Credentialing a printable receipt for your reference. Receipt Payment Date: 0681,0012 3047 84 Million Device Draftier 1900 Dagraf Avenue Sectorers, CA-951 Payment Towards CTC Document return to the CTC application, please click <u>HERE</u>. whet we not trad average to restar a set of the perments poort, please and an email to permercial, tax 13. After printing your receipt, you CC Assertions, please and an email to CROMine Brockster can return to CTC Online with the link "To return to the CTC application, please click here." () LexisNexis\* TRUSTe
- 14. The final landing page provides directions back to the Educator page or to log out of CTC Online.

| CTC Online Test - Windows Internet Explorer                                                                                                    |                                                                            |
|----------------------------------------------------------------------------------------------------|----------------------------------------------------------------------------|
| 🚱 🔹 🛯 kalan seberar ta polisio, manta sedisti sekati sekati sekati separa kana berakan kana di biti kala ba                                                                                                    | partie 🗉 apple states (normalis) 🗴 🛔 😫 👫 🕱 👂 Ing                           |
| x @Convert + @Select                                                                                                    |                                                                            |
| 👷 Faerins 👔 🛄 Sugning Sine + 🐑 von Sine Sine + 🐑 Sabal Case 🗍 COCC Web Sine 🗍 COCCS 🗍 COC 2 🖉 Ank James 🐑 Trie S 🔮 Co.                                                                                                    | 10 0001 🛐 Delanay con 👔 pásdess 📲 USIZARO 🔔 MS Ofice Peters: 🖉 Margaelia 👘 |
| #CTC Order Test                                                                                                    | B + E + D ⊕ + Popi + Solity + Tools + ⊕ + *                                |
|                                                                                                    | Nove   102   Uknowy                                                        |
| Your payment has been a coupled and your application has been electronically salualized to the Cannahaian.<br>You will receive (1) a payment receipt ensail, and (2) as application receipt ensail (with a confermation convoluent attachment if your appl | katen regere atdikend documentaten)                                        |
| The status of your application is available to you by choice on the Educator Page tab advect, and to employers from the Commission's Sou<br>The Commission's website is the efficial record for Educator conduction.                                       | anth Page.                                                                 |
| Help is available at the Commissions website at http://www.ctu.ca.gov/help/default.html                                                                                                    |                                                                            |
| If you have additional questions regarding the online system, email Citorihoopete ex-gov                                                                                                    |                                                                            |
| For questions regarding conductableg requirements or your application, email conductability to caugov                                                                                                    |                                                                            |
| A second with the stand second state of the West State of the base of the second state of the second second state of                                                                                                    |                                                                            |
| a neuer ou apera erec a sourt, sa a con more sa a ce qu'que a par area an cere a par source and and sa par me a reason.                                                                                                    |                                                                            |
|                                                                                                    |                                                                            |
|                                                                                                    |                                                                            |
|                                                                                                    |                                                                            |
|                                                                                                    | freedow and a                                                              |
| DAR                                                                                                    | Truthdistes (1 · 1,300 ·                                                   |